## Instrukcja

# wprowadzenia zmian w bazie KS-BLOZ oraz innych zmian obowiązujących od 1 stycznia 2013

Przed sprzedażą 1 stycznia 2013 roku użytkownik systemu KS – Apteka Ogólna Windows powinien wykonać następujące czynności:

### I. Wprowadzenie bazy KS-BLOZ ze zmianami obowiązującymi od 1 stycznia 2013roku

1.Uruchomić program APW44-Komunikacja (na dowolnym komputerze). 2. Zaktualizować bazę BLOZ:

a) Jeśli apteka posiada połączenie z Internetem, pobrać nową wersję bazy BLOZ z serwera FTP firmy KAMSOFT za pomocą funkcji "Cała baza KS-BLOZ" (pozycja "FTP Kamsoftu" w menu "Internet") i odpowiedzieć twierdząco na pytanie programu czy ma zaktualizować bazę BLOZ.

b) Jeśli baza BLOZ dostarczona została na nośniku danych, za pomocą funkcji "Aktualizacja bazy BLOZ" w menu "Narzędzia" dokonać aktualizacji bazy.

- 3. Uruchomić program APW14-MAGAZYN na komputerze administracyjnym.
- 4. Uruchomić funkcję "Poprawa bazy leków i zakupów" z menu "Operacje" (tzw. "pajączek"). Dostęp do funkcji można uzyskać także za pomocą czwartego przycisku na pasku narzędziowym lub za pomocą kombinacji klawiszy CTRL+4.
- 5. Upewnić się, że pobrana baza KS-BLOZ zawiera najnowsze zmiany (data w symbolu bazy BLOZ w "pajączku").
- 6. Nacisnąć klawisz F5, aby zaznaczyć, co będzie zmieniane.
- 7. Jeśli komputer poinformuje, że na dysku istnieje już bufor i zapyta czy go skasować, należy odpowiedzieć pozytywnie (zatwierdzić TAK).
- 8. Zaznaczyć punkty jak na rysunku poniżej, po czym potwierdzić wprowadzone zmiany za pomocą przycisku "[F2] Zatwierdź".

| Tytuł: Instrukcja wprowadzenia zmian | Wykonała: I Stenniak - Pilśniak   | Sprawdził: | Zatwierdził: |          |
|--------------------------------------|-----------------------------------|------------|--------------|----------|
| w bazie KS-BLOZ oraz innych zmian    | wykonala. J. Stępinak - i iisinak | Sprawuzii. |              | Strona 1 |
| obowiązujących od 1 stycznia 2013    |                                   |            |              |          |

| Worowadzonia zmian w bazie KS BLOZ eraz innych zmian ebewiazujących od 1 stycznia 2013 |        |
|----------------------------------------------------------------------------------------|--------|
|                                                                                        | KS-AOW |
| ISO 9001:2008     Dokument: 2011.01.11     Wydanie: 1     Waga: 90                     |        |

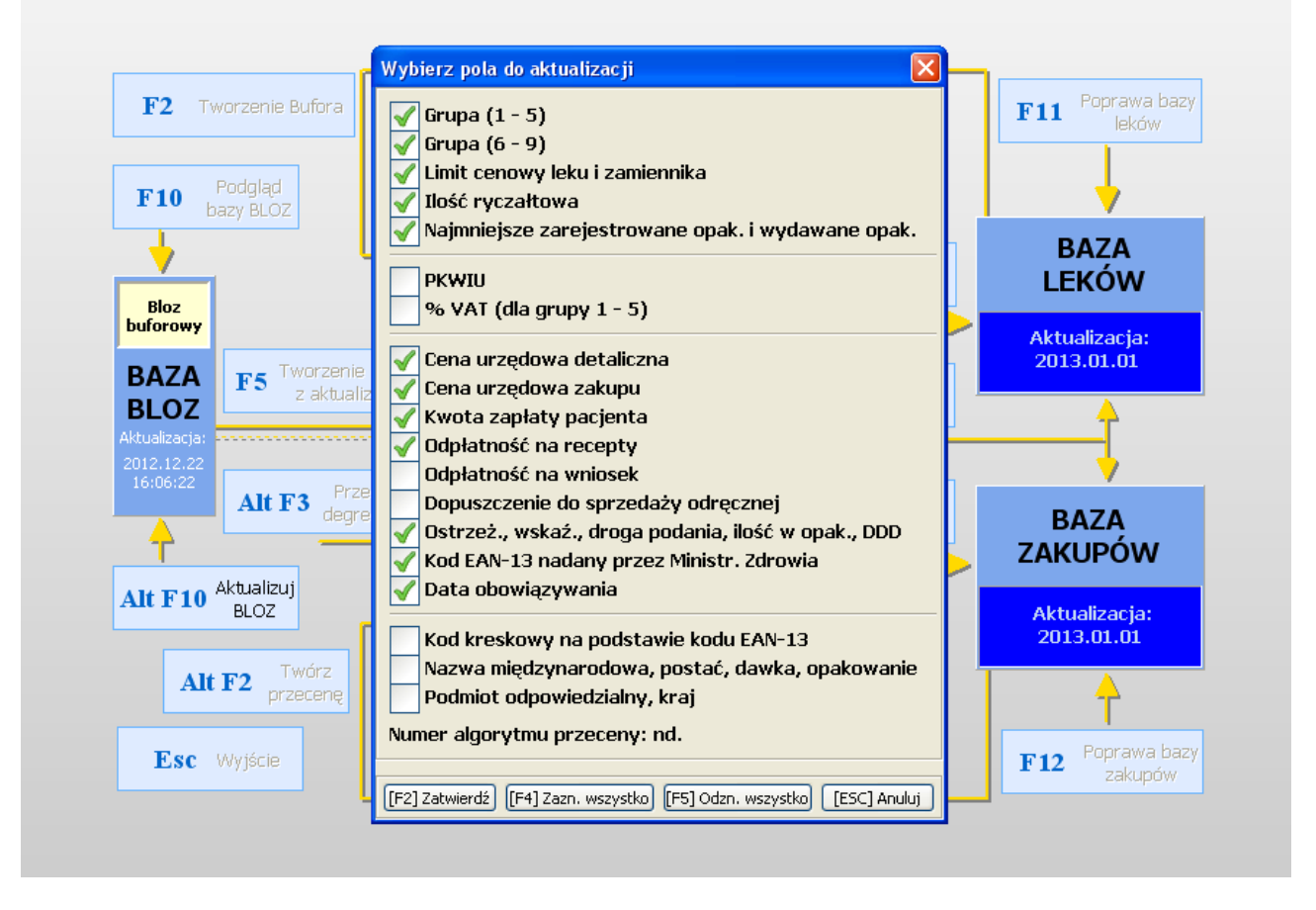

9. Czekać na utworzenie bufora (może to potrwać kilkanaście minut).

 Po utworzeniu bufora leków i bufora przeceny "wejść do nich" odpowiednio klawiszami F4 oraz F3 i dokładnie sprawdzić poprawność dokonanych zmian.
Po sprawdzeniu i wyjściu do "pajączka", po zakończeniu sprzedaży 31 grudnia 2012, a przed sprzedażą 1 stycznia 2013, zatwierdzić bufor klawiszem F9.

#### II. Zmiana kwoty ryczałtu za lek recepturowy na 8 zł

Od 1 stycznia 2013 roku ulega zmianie kwota ryczałtu za lek recepturowy z 7.50 zł na 8.00 zł. Zmiana ta wynika z zapisu art. 6 ust 7 ustawy o refundacji leków oraz zmianą wysokości minimalnego wynagrodzenia za pracę od 1 stycznia 2013 roku. W związku z powyższym przed pierwszą sprzedażą w nowym 2013 roku należy sprawdzić ustawienie opcji (APW11 Sprzedaż.6.5.1).

| Zmieniono opcję |                                                                                                    |
|-----------------|----------------------------------------------------------------------------------------------------|
|                 | Zgodnie z art. 6 ust 7 ustawy o refundacji leków oraz zmianą wysokości<br>minimalnego wynagrodzenia za pracę od 1 stycznia 2013,<br>zmieniona została wartość ryczałtu na leki recepturowe z 7,50 zł na 8,00 zł.<br>W razio potrzobu można zmionić wartość ryczałtu za pomocja opcji |
| <br>APW11 -     | znajdującej się w module Apw41 Administrator -> Opcje modułów -><br>Sprzedaż -> 6. Receptura -> 5. Opcje ogólne -> 1. Kwota ryczałtu za lek recepturowy                                                                                                    |
| ОК              |                                                                                                    |

| Tytuł: Instrukcja wprowadzenia zmian | Wykonała: I. Stopniak - Biléniak | Sprawdził: | Zatwiordził: |          |
|--------------------------------------|----------------------------------|------------|--------------|----------|
| w bazie KS-BLOZ oraz innych zmian    | wykonala. J. Stępinak – Filsinak | Sprawuzii. |              | Strona 2 |
| obowiązujących od 1 stycznia 2013    |                                  |            |              |          |

|   | INSTRUKCJA                                                                             |                      |            |  |          |  |
|---|----------------------------------------------------------------------------------------|----------------------|------------|--|----------|--|
| 5 | Wprowadzenia zmian w bazie KS-BLOZ oraz innych zmian obowiązujących od 1 stycznia 2013 |                      |            |  | KS-AOW   |  |
|   | ISO 9001:2008                                                                          | Dokument: 2011.01.11 | Wydanie: 1 |  | Waga: 90 |  |

#### III. Włączenie kontroli wycofanych z obiegu numerów recept

Zgodnie z rozporządzeniem Ministra Zdrowia z dnia 8 marca 2012 roku w sprawie recept lekarskich z dniem 1 stycznia 2013 roku zostają wycofane z obiegu recepty wg starego wzoru:

- numeracja 20-cyfrowa,

- numeracja 22-cyfrowa rozpoczynająca się od "00".

W tym celu do programu aptecznego KS-AOW wprowadzono mechanizmy:

- kontroli daty końca ważności starej numeracji recept (opcja APW23.1.39)

 sposobu kontroli daty ważności recept ze starą numeracją (opcja APW23.1.40) możliwości wyboru: według daty realizacji, według daty wystawienia.

Od 1 stycznia 2013 roku podczas sprzedaży recept ze starą numeracją program w oknie "*Wprowadzanie kodów z recept*" wyświetli stosowny komunikat informujący, że Kod wg starej (20-cyfrowej) numeracji.

| Wprowadzenie kodów z recept                                                                         |                                                          | Wprowadzenie kodów z recept 🛛 🗙                                               |     |  |
|----------------------------------------------------------------------------------------------------|----------------------------------------------------------|-------------------------------------------------------------------------------|-----|--|
| Recepta i odpłatność                                                                                |                                                          | Recepta i odpłatność                                                          |     |  |
| Recepta:                                                                                            | Biała (Rp.)                                              | Recepta: Biała (Rp.)                                                          |     |  |
| Oddział NFZ / kraj:                                                                                 | 12 Śląski                                                | Oddział NFZ / kraj: 12 Śląski                                                 |     |  |
| Uprawnienie:                                                                                        | Odpłatność:                                              | Uprawnienie: Odpłatność:                                                      |     |  |
| Informacje o recepcie                                                                               |                                                          | Informacje o recepcie                                                         |     |  |
| Data realizacji <u>o</u> d:                                                                         |                                                          | Data realizacji <u>o</u> d:                                                   |     |  |
| Id. p <u>a</u> cjenta:                                                                              |                                                          | Id. p <u>a</u> cjenta:                                                        |     |  |
| Nr <u>r</u> ecepty:                                                                                 | 12327584758475728355                                     | Nr <u>r</u> ecepty: 0012327584758475728386                                    |     |  |
| Id. <u>l</u> ekarza:                                                                                | F7                                                       | Id. lekarza: 💡 F7                                                             |     |  |
| Id. świa <u>d</u> czeniodawcy: 🔯                                                                    |                                                          |                                                                               | :12 |  |
| Data <u>w</u> ystawienia:                                                                           | 2013.01.04                                               | Data <u>wy</u> stawienia: 2013.01.04                                          |     |  |
| PESEL: 📀                                                                                            | F6                                                       | PESEL: 💡                                                                      | F6  |  |
| Nr recepty: Kod wg starej (20-cyfrowej) numeracji Nr recepty: Kod wg starej (20-cyfrowej) numeracji |                                                          |                                                                               |     |  |
| [ENT] Dalej [*] Pro                                                                                 | [.] Recepta [F4] Ręczne [Ctrl+N] Nie zam.                | [ENT] Dalej [*] Pro [.] Recepta [F4] Reczne [Ctrl+N] Nie zam.                 |     |  |
| [F5] oNFZ [F11] Powtórz [Cl                                                                         | trl+F5] Upr.pacj.) [[Ctrl+O] Obcokr.) [[Alt+I] Imp.doc.) | [F5] oNFZ [F11] Powtórz [Ctrl+F5] Upr.pacj. [Ctrl+O] Obcokr. [Alt+1] Imp.doc. |     |  |
| [Alt+F11]Zapotrz.] [Alt+F12]Rec. wet.] [[Ctrl+F11]Reczny kod]                                       |                                                          |                                                                               |     |  |

| Tytuł: Instrukcja wprowadzenia zmian | Wykonsts: I. Stonnisk - Dilénisk | Sprawdził: | Zatwiordził: |          |
|--------------------------------------|----------------------------------|------------|--------------|----------|
| w bazie KS-BLOZ oraz innych zmian    | wykonala. J. Stępinak – Filsinak | Sprawuzii. |              | Strona 3 |
| obowiązujących od 1 stycznia 2013    |                                  |            |              |          |